# PANDUAN APLIKASI ULA (UNIT LAYANAN ADMINISTRASI)

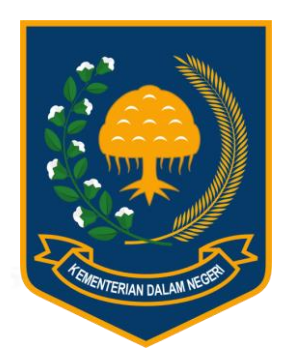

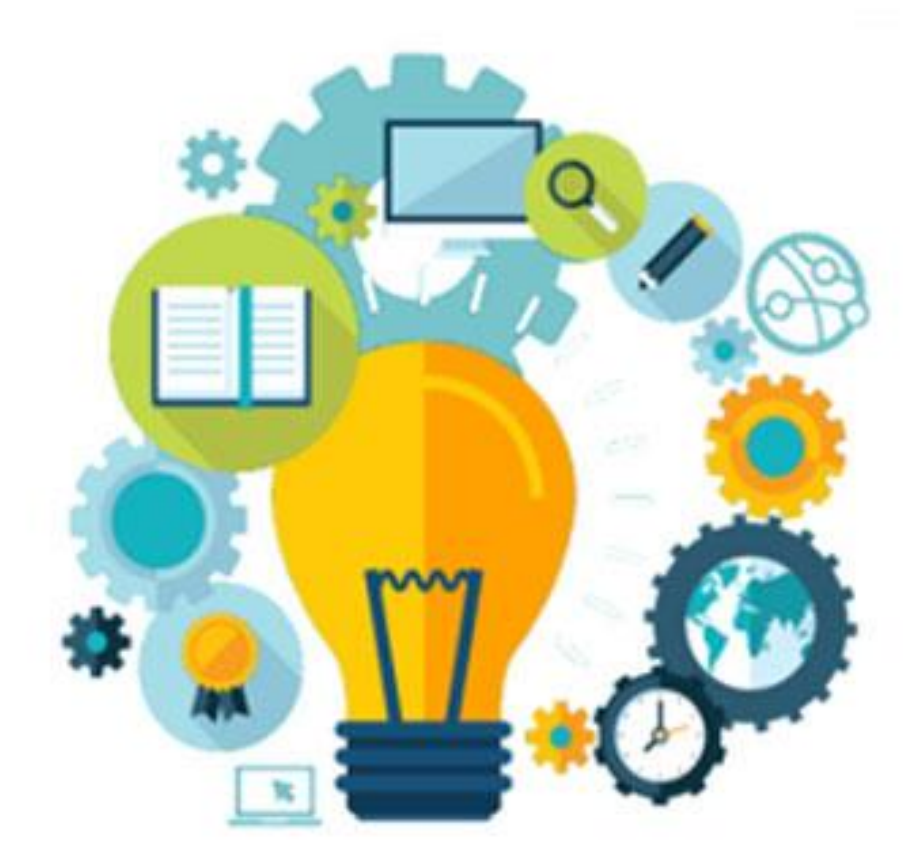

## PENGEMBANGAN APLIKASI UNIT LAYANAN ADMINISTRASI (ULA) KEMENDAGRI

**Kementerian Dalam Negeri** 

2018

HAK AKSES PEMOHON LAYANAN KONSULTASI

## DAFTAR ISI

| 1. ł | 1. HALAMAN LOGIN |                                                           |    |  |
|------|------------------|-----------------------------------------------------------|----|--|
| 2.   | LAYAI            | NAN ADMINISTRASI                                          | 5  |  |
|      | A.               | Buat Permohonan Baru                                      | 5  |  |
|      | В.               | History                                                   | 7  |  |
|      | C.               | Tracking                                                  | 8  |  |
| 3.   | LAYAI            | NAN KONSULTASI                                            | 9  |  |
|      | A.               | Ajukan Konsultasi                                         | 9  |  |
|      | В.               | Basis Data Pengetahuan                                    | 10 |  |
|      | C.               | History                                                   | 11 |  |
| 4.   | GANT             | T PASSWORD SEBAGAI HAK AKSES PEMOHON LAYANAN ADMINISTRASI | 13 |  |
| 5.   | LOGO             | OUT SEBAGAI HAK AKSES PEMOHON LAYANAN ADMINISTRASI        | 14 |  |

# **PEMOHON KONSULTASI**

## **APLIKASI ULA**

## **1. HALAMAN LOGIN**

KetikapemohonlayanankonsultasidapatmengaksesURL<a href="http://ula.kemendagri.go.id/loginpublik">http://ula.kemendagri.go.id/loginpublik</a>pada website tersebut akan muncul tampilan loginsebagai berikut :

| Witt Layanan Administras                       | i                                                |
|------------------------------------------------|--------------------------------------------------|
| Beranda Tentang ULA Struktur Organisasi Berita | Galeri Pholo Galeri Video Pendaltaran Akun Login |
|                                                | 💄 Login Akun Publik                              |
|                                                | NIK                                              |
|                                                | Password This field is required.                 |
|                                                | Masukan Kode                                     |
|                                                | Lupa Password?                                   |
|                                                | S LOGIN                                          |
|                                                |                                                  |
|                                                |                                                  |
| 🐣 Login Akun Pu                                | blik                                             |
| NIK                                            |                                                  |

| NIK          |                                        |
|--------------|----------------------------------------|
| Password     | This field is required.                |
| Masukan Kode | 94 4664                                |
|              | Lupa Password?                         |
| C LOGIN      |                                        |
| Username     | : Diisikan dengan karakter angka (NIK) |

| Password     | : Diisikan dengan karakter huruf dan angka                               |
|--------------|--------------------------------------------------------------------------|
| Masukan Kode | : Kode ini berisi kode catcha angka ataupun huruf yang berada di sebelah |
|              | kiri kotak "Masukan Kode".                                               |

Apabila pemohon layanan konsultasi sudah memiliki username dan login yang telah terdaftar sebelumnya masukkan :

- 1. Username yang sesuai
- 2. Masukkan password yang sesuai
- 3. Masukkan catcha login baik itu huruf ataupun angka yang sesuai

#### 4. Klik Login

5. Maka akan tampil tampilan halaman pemohon layanan konsultasi, sebagai berikut :

| Wit Layanan Administrasi<br>Kementerian Dalam Negeri |                                    |
|------------------------------------------------------|------------------------------------|
| Layanan Administrasi 🖌 Layanan Konsultasi 🔸          | BAGUS TEST KONSULTASI              |
| Selamat datang,                                      | January 25, 2018<br>Thursday, 1423 |
| Beranda > Selamat datang                             | ×                                  |
|                                                      |                                    |
|                                                      |                                    |
|                                                      |                                    |
|                                                      |                                    |
|                                                      |                                    |
|                                                      |                                    |

### 2. LAYANAN ADMINISTRASI

Pada halaman kegiatan ini pemohon layanan konsultasi akan mendapatkan hak askes sub menu sebagai berikut :

- A. Buat Permohonan Baru
- B. History
- C. Tracking

#### A. Buat Permohonan Baru

| Whit Layanan Admin<br>Kementerian Dalam Negeri | istrasi                               |                                    |
|------------------------------------------------|---------------------------------------|------------------------------------|
| Layanan Administrasi 👻 Layanan Konsultasi 👻    |                                       | BAGUS TEST KONSULTASI              |
| Buat Permohonan Laya                           | nan Administrasi                      | January 25, 2018<br>Thursday, 1424 |
| 1                                              | 2                                     | 3                                  |
| 1. Pilih Layanan                               | 2. Isi Data & Upload Persyaratan      | 3. Selesai                         |
| ≡ Silahkan Pilih Layanan                       |                                       |                                    |
| Penerbitan Surat Ket                           | terangan Penelitian                   |                                    |
| Rekomendasi Perjala                            | anan Dinas Luar Negeri bagi ASN Pemda |                                    |
| Lanjutkan Res                                  | ut                                    |                                    |

Didalam halaman buat permohonan baru, pemohon layanan konsultasi dapat melakukan langkah yang harus diselesaikan, antara lain :

1. Pilih Layanan

Dalam pemilihan layanan, pemohon hanya dapat memilih option layanan yang tersedia. Apabila sudah dipilih, kemudian klik "Lanjutkan".

2. Isi Data & Upload Persyaratan

Apabila langkah pertama sudah terselesaikan, pemohon dapat melanjutkan pada tahap kedua dengan mengisi form sebagai berikut :

| ≡ Silahkan Isi I | Data                                                                                                    |                                                                            |
|------------------|----------------------------------------------------------------------------------------------------|----------------------------------------------------------------------------|
|                  | DATA PEMOHON                                                                                                  |                                                                            |
| NIK              | 1111222233334444                                                                                              |                                                                            |
| Nama             | BAGUS HARPISAL                                                                                                |                                                                            |
| Handphone        | 082125113113                                                                                                  |                                                                            |
| Email            | bagus.harpisal@bit.co.id                                                                                      |                                                                            |
|                  | KELENGKAPAN ADMINISTRASI                                                                                      |                                                                            |
|                  | File Scan Formulir Permohonan Downloed Template Dokumen Disini Uploa                                          | 9 Pilih Dari Media                                                         |
|                  | File Scan Surat permohonan/keterangan dari lurah/kades/perguruan tinggi/lembaga pendidikan/kement<br>Uploa    | arian/badan usaha/embaga/organisasi nirlaba lainnya;<br>I Pilih Dari Media |
|                  | File Scan Proposal penelitian; Uploa                                                                          | Pilih Dari Media                                                           |
|                  | File Scan Salinan/fotocopy kartu tanda penduduk peneliti/penanggungjawab/ketua/koordinator peneliti;<br>Uploa | f Pilih Dari Media                                                         |
|                  | File Scan Sural pernyataan untuk mentaati dan tidak melanggar katentuan peraturan perundangundang<br>Uploa    | an yang berlaku;<br>Pilih Dari Media                                       |

- a. Upload dokumen yang terkait
- b. Ketika semua dokumen sudah ter-upload maka, pemohon dapat meng-klik "Lanjutkan"
- 3. Selesai

Apabila semua tahap terselesaikan, selanjutnya pemohon mendapatkan nomor registrasi bukti tanda registrasi, seperti tampilan berikut :

| Selesai         |                                          |                                                          | January 25, 2018<br>Thursday, 11.39 |
|-----------------|------------------------------------------|----------------------------------------------------------|-------------------------------------|
|                 | 1<br>1. Pilit Layanan                    | 2<br>2. Isi Data                                         | 3<br>3. Selesai                     |
| ■ Nomor Regist  | rasi Bukti Tanda Registrasi              |                                                          |                                     |
| Kode Permohonan |                                          |                                                          |                                     |
| Pemohon         | : BAGUS HARPISAL                         |                                                          |                                     |
| Layanan         | : Penerbitan Surat Keterangan Penelitian |                                                          |                                     |
| Tgl.Registrasi  | : 2018-01-25 11:33:47                    |                                                          |                                     |
|                 | Terimakasih permohonan layanan anda suda | ah terkirim dengan nomer registrasi layanan administrasi | : 98880B2. ×                        |

### **B.** History

Dalam halaman history, pemohon layanan konsultasi akan mendapatkan tampilan halaman, sebagai berikut :

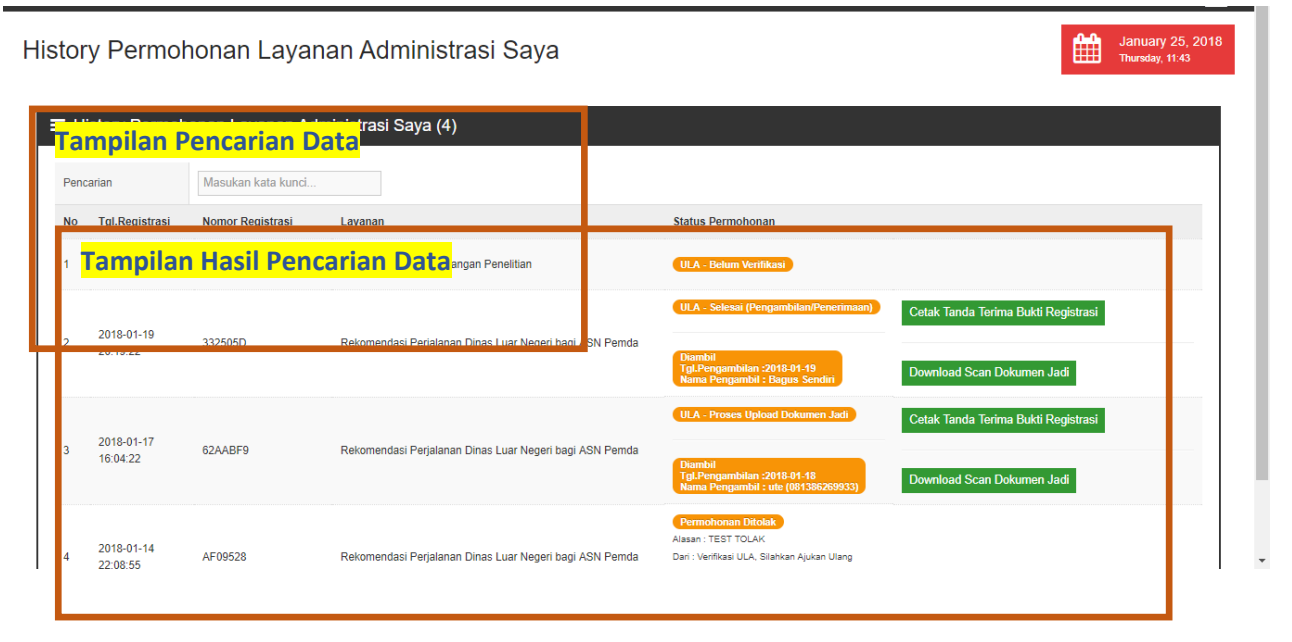

Didalam halaman history, pemohon layanan konsultasi dapat menambahkan, mengedit dan melakukan pencarian data, cetak data dan download data dengan cara :

1. Cetak Data (Tanda Terima Bukti Registrasi)

Untuk mencetak tanda terima bukti registrasi, pemohon layanan konsultasi dapat mengikuti cara sebagai berikut :

- a. Lakukan pencarian data berdasarkan kata kunci
- b. Pilih data yang akan dilakukan pencetakan tanda terima bukti registrasi
- c. Secara otomatis, bukti registrasi tersebut tersimpan didalam computer pemohon layanan konsultasi
- d. Maka akan tampil contoh tampilan bukti registrasi, sebagai berikut :

| CONTRACT OF CONTRACT OF CONTRACT. | TANDA<br>UNIT LAYANAN<br>KEMENTERIAN<br>Telp. (021) 352 | TERIMA<br>Administrasi<br>dalam negeri<br>24583, 3521468 | 332505D |  |
|----------------------------------------------------------------------------------------------------|---------------------------------------------------------|----------------------------------------------------------|---------|--|
| Nomor Registrasi                                                                                                    | 332505D                                                 |                                                          |         |  |
| Nama                                                                                                    | BAGUS HARPISAL                                          |                                                          |         |  |
| Instansi                                                                                                    | UMUM/MASYARAKAT/ORMAS/UNIVERSITAS/DLL                   |                                                          |         |  |
| Tanggal Approval ULA                                                                                                    | 2018-01-19 20:49:07                                     |                                                          |         |  |
| Jenis Pelayanan                                                                                                    | Rekomendasi Perjalanan Dinas Luar Negeri bagi ASN Pemda |                                                          |         |  |
| Yang Menyerahkan,                                                                                                    |                                                         | Jakarta, 25-Jan-2018<br>Yang Menerima,                   |         |  |
|                                                                                                    |                                                         | BAGUS HARPISAL                                           |         |  |

2. Download Data (Download Scan Dokumen Jadi)

Untuk mendownload scan dokumen jadi, pemohon layanan konsultasi dapat mengikuti cara sebagai berikut :

- a. Lakukan pencarian data berdasarkan kata kunci
- b. Pilih data yang akan dilakukan download scan dokumen jadi
- c. Secara otomatis, scan dokumen tersebut tersimpan didalam computer pemohon layanan konsultasi

### **C. Tracking**

Dalam halaman tracking, pemohon layanan konsultasi dapat mengetahui data tersebut berjalan. Dengan memasukkan no. registrasi pemohong layanan konsultasi tersebut. Maka tampilan tersebut seperti dibawah ini :

January 25, 201 Thursday, 13:33 Tracking Permohonan Layanan Administrasi Saya Tracking Permohonan Layanan Administrasi Nomor Registrasi 332505D Lanjutkan PEMOHON TGL REGISTER LAYANAN BAGUS HARPISAL 2018-01-19 20:19:22 Rekomendasi Perialanan Dinas Luar Negeri bagi ASN Pemda ULA - Belun ULA - Sedang Di ULA UNIT KERJA - Belun UNIT KERJA - Pene UNIT KERJA - Penyelesaian Pe ULA - Proses Upload ULA - Selesa Ditolak (Dokumen Jadi) Dokumen Jadi Marifikari Vorifikaci

## 3. LAYANAN KONSULTASI

Pada halaman layanan konsultasi, pemohon layanan administrasi dapat mengakses sub menu, diantaranya :

- A. Ajukan Konsultasi
- B. Basis Data Pengetahuan
- C. History

#### A. Ajukan Konsultasi

Pada halaman ajukan konsultasi, pemohon layanan konsultasi melakukan ajuan konsultasi. Dengan tampilan halaman, sebagai berikut :

| Pengajuan k                             | Konsultasi                                             |                                                                     |                                           | January 25, 2018<br>Thursday, 13:42 |
|-----------------------------------------|--------------------------------------------------------|---------------------------------------------------------------------|-------------------------------------------|-------------------------------------|
|                                         |                                                        | 1<br>1. Isi Pertanyaan                                              |                                           | 2<br>2. Selesal                     |
| ≡ Silahkan isi pe<br>Sebelum mengejukan | ertanyaan<br>kosultasi, silahkan klik disini untuk men | ari apa yang anda mau lanyakan di Basis Data Pengelahuan. Jika lida | k ada silahkan isi formulir dibawah ini : | ×                                   |
| Pertanyaan                              |                                                        | e e e e e e e e e e e e e e e e e e e                               |                                           |                                     |
| File Lampiran                           | Choose File No file chosen                             | (File yang di izinkan : jpeg.jpg,pdf maximal 5 mb.)                 |                                           |                                     |
|                                         | Kirim Reset                                            |                                                                     |                                           |                                     |

Didalam halaman ajukan kosultasi, pemohon layanan konsultasi dapat melakukan langkah yang harus diselesaikan, antara lain :

1. Isi Pertanyaan

Dalam form isi pertanyaan, pemohon dapat memberikan pertanyaan yang akan ditanyakan perihal layanan di dalam lingkungan Kementrian Dalam Negeri. Kemudian pemohon dapat melampirkan file *jpeg,jpg,pdf maximal 5 mb.* Setelah itu pemohon dapat meng-klik "SIMPAN"

2. Selesai

Pemohon layanan konsultasi akan mendapatkan no. registrasi untuk ajuan konsultasi. Dengan tampilan sebagai berikut :

| Pengajuan I          | Konsultasi                                                                      | January 25, 2018<br>Thursday, 13:48 |
|----------------------|---------------------------------------------------------------------------------|-------------------------------------|
|                      | 1<br>1. Isi Pertanyaan                                                          | 2<br>2. Selesai                     |
| ≡ Tanda Regist       | rasi                                                                            |                                     |
| Terimakasih, Pengaju | an Konsultasi Anda Sudah Terkirim Dengan Nomor Registrasi Konsultasi : K5119C8A | ×                                   |
| No.Registrasi        | ■ \$£<br>-79\$\$<br>■ \$255.<br>K5119C8A                                        |                                     |
| Pertanyaan           | fest                                                                            |                                     |
| Tgl.Registrasi       | 2018-01-25 13:47:47                                                             |                                     |

#### **B. Basis Data Pengetahuan**

Pada halaman basis data pengetahuan, pemohon layanan konsultasi dapat mengetahui mengenai pertanyaan yang akan diajukan kepada layanan di lingkungan Kementerian Dalam Negeri. Dengan tampilan halaman, sebagai berikut :

| Witt Layanan Administrasi<br>Kementerian Dalam Negeri      |                                                   |                                                       |                     |                       |  |  |
|------------------------------------------------------------|---------------------------------------------------|-------------------------------------------------------|---------------------|-----------------------|--|--|
| Layanan Administrasi 👻 Layanan Konsultasi 👻                |                                                   |                                                       |                     | BAGUS TEST KONSULTASI |  |  |
| Basis Data Pengetahuan January 25, 2018<br>Thursday, 16:02 |                                                   |                                                       |                     |                       |  |  |
| Pencarian Masukan kata kunci                               |                                                   |                                                       |                     |                       |  |  |
| Komponen                                                   | Pertanyaan                                        | Jawaban                                               |                     |                       |  |  |
| Sekretariat Jenderal                                       | Apakah tugas Sekretariat Jenderal                 | Sekretariat Jenderal mempunyai tugas menyelenggara    | Baca Selengkapnya   |                       |  |  |
| Direktorat Jenderal Politik dan Pemerintahan Umum          | Apakah tugas Ditjen Politik dan Pemerintahan Umum | Ditjen Politik dan Pemerintahan Umum<br>mempunyai tug | Baca Selengkapnya   |                       |  |  |
| Direktorat Jenderal Otonomi Daerah                         | Test otda                                         | Test isi otda                                         | 👁 Baca Selengkapnya |                       |  |  |
| Direktorat Jenderal Otonomi Daerah                         | Bagaimana Cara Menentukan Tipe Perangkat Daerah?  | Silahkan membaca PP 18 Tahun 2016 tentang<br>Peran    | Baca Selengkapnya   |                       |  |  |

Didalam halaman basis data pengetahuan, pemohon layanan konsultasi dapat melakukan langkah yang harus diselesaikan, antara lain :

1. Baca Selengkapnya

Dalam mengetahui informasi yang tersimpan pada basis data pengetahuan, pemohon layanan konsultasi dapat melakukan pencarian dengan kata kunci dari pencarian tersebut. Kemudian klik "Baca Selengkapnya". Maka akan tampilat ampilan sebagai berikut :

| Basis Data Pengetahuan |                                                                                                    |  |
|------------------------|----------------------------------------------------------------------------------------------------|--|
| © Baca                 |                                                                                                    |  |
| Dari Komponen          | : Sekretariat Jenderal                                                                                                    |  |
| Pertanyaan             | : Apakah tugas Sekretariat Jenderal                                                                                                    |  |
| Jawaban                | : Sekretariat Jenderal mempunyai tugas menyelenggarakan koordinasi pelaksanaan tugas pembinaan, dan pemberian dukungan administrasi kepada seluruh unit organisasi di lingkungan Kementerian Dalam Negeri. |  |
|                        |                                                                                                    |  |

### C. History

Pada halaman history, pemohon layanan konsultasi dapat mengetahui informasi permohonan mengenai konsultasi. Dengan tampilan halaman, sebagai berikut :

| <b>Unit Layanan Administrasi</b><br>Kementerian Dalam Negeri |                             |                  |                           |                                                                                         |                                      |  |  |
|--------------------------------------------------------------|-----------------------------|------------------|---------------------------|-----------------------------------------------------------------------------------------|--------------------------------------|--|--|
| anan Admi                                                    | inistrasi 👻 Layanan Konsult | asi 🗸            |                           |                                                                                         | BAGUS TEST KONSULTASI                |  |  |
| istory Permohonan Layanan Konsultasi Saya                    |                             |                  |                           |                                                                                         |                                      |  |  |
| ≡ History Permohonan Layanan Konsultasi Saya (12)            |                             |                  |                           |                                                                                         |                                      |  |  |
| No                                                           | Tgl.Registrasi              | Nomor Registrasi | Pertanyaan                | Status Permohonan                                                                       |                                      |  |  |
|                                                              |                             |                  |                           | UNIT KERJA (Konfirmasi Konsultasi Langsung)                                             |                                      |  |  |
| 1                                                            | 2018-01-25 11:35:13         | KBA7E796         | KONSULTASI Bagus          | INFORMASI JADWAL :                                                                      | Lihat                                |  |  |
|                                                              |                             |                  |                           | Tempat : Tempat<br>Tgl : 2018-02-01<br>Waktu : Jam 13:00 WIB<br>Narasumber : Bagus Test |                                      |  |  |
| 2                                                            | 2018-01-22 14:09:29         | K3C8907A         | KONSULTASI test unit tekn | ULA (Closing / Verifikasi Kedatangan)                                                   | Lihat                                |  |  |
| 3                                                            | 2018-01-22 12:05:53         | KA7C03B2         | KONSULTASI 22-JAN         | ULA (Sudah Dijawab)                                                                     | Lihat Jawaban Cetak Tanda Registrasi |  |  |
| 4                                                            | 2018-01-16 15:36:50         | KC34757C         | KONSULTASI OTDA test file | ULA (Sudah Dijawab)                                                                     | Lihat Jawaban Cetak Tanda Registrasi |  |  |

Didalam halaman history permohonan layanan konsultasi saya, pemohon layanan konsultasi dapat informasi, antara lain :

1. Lihat Jawaban

Dalam mengetahui informasi yang tersimpan pada lihat jawaban, pemohon layanan konsultasi dapat melakukan pencarian dengan kata kunci dari pencarian tersebut. Kemudian klik "Lihat Jawaban". Maka akan tampil tampilan sebagai berikut :

| Witt Layo<br>Kementerian f | <b>anan Administrasi</b><br>Dalam Negeri     |  |                                     | - |
|----------------------------|----------------------------------------------|--|-------------------------------------|---|
| Layanan Administrasi 🗸     | Layanan Konsultasi 👻                         |  | BAGUS TEST KONSULTASI               |   |
| Jawaban Kor                | sultasi                                      |  | January 25, 2018<br>Thursday, 18/05 | l |
| ≡ Pengajuan K              | onsultasi                                    |  |                                     | 1 |
| Kode Usulan                | : KA7C03B2                                   |  |                                     | I |
| Tgl. Permohonan            | : 2018-01-22 12:05:53                        |  |                                     | I |
| Pertanyaan                 | : KONSULTASI 22-JAN                          |  |                                     | I |
| Jawaban Pertanyaan         | : Test Jawab ULA                             |  |                                     | I |
| Tanggapan Anda ?           | <ul> <li>Puas</li> <li>Tidak Puas</li> </ul> |  |                                     | I |
|                            | ОК                                           |  |                                     | l |

Maka pemohon layanan konsultasi dapat mengisi tanggapan pelanggan mengenai konsultasi yang diberikan, puas / tidak puas. Kemudian pemohon dapat meng-klik "OK". Maka akan tampil tampilan seperti dibawah ini :

### ula.kemendagri.go.id says:

Terimakasih Anda Sudah Menggunakan Layanan Konsultasi. Tiket ini sudah di tutup.

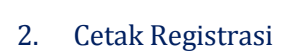

Pada tampilan menu tersebut, pemohon layanan konsultasi dapat melakukan cetak no. registrasi berdasarkan ajuan konsultasi.

х

OK

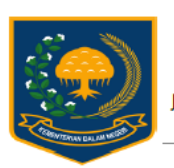

UNIT LAYANAN ADMINISTRASI KEMENDAGRI

Jl. Medan Merdeka Utara No. 7, Jakarta Pusat Telp. (021) 3450038, Fax (021) 3851193, 34830261,3846430

#### TANDA BUKTI REGISTRASI LAYANAN KONSULTASI

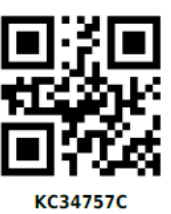

Pemohon Tgl.Approval

: BAGUS TEST KONSULTASI Tgl.Registrasi : 2018-01-16 15:36:50 :

#### **GANTI PASSWORD SEBAGAI HAK AKSES PEMOHON LAYANAN** 4. **KONSULTASI**

Apabila pemohon layanan konsultasi ingin melakukan ganti password sebagai pemohon. Dapat mengikut langkah-langkah sebagai berikut :

- a. Pemohon dapat mengarah kursor mouse ke arah kanan atas
- b. Pilih "ganti Password"
- c. Masukkan data-data seperti dibawah ini

| Form Ubah Password       |      |  |  |  |
|--------------------------|------|--|--|--|
| Masukan password<br>lama |      |  |  |  |
| Masukan password<br>baru |      |  |  |  |
| SIMPAN PERUBA            | AHAN |  |  |  |

d. Pilih dan klik "Simpan Perubahan"

## 5. LOGOUT SEBAGAI HAK AKSES PEMOHON LAYANAN KONSULTASI

Apabila pemohon layanan konsultasi ingin melakukan logout sebagai pemohon. Dapat mengikut langkah-langkah sebagai berikut :

- a. Pemohon dapat mengarah kursor mouse ke arah kanan atas
- b. Pilih "Logout"